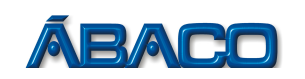

# Vincular pessoas para acesso a Empresas

Voltado para o vínculo de pessoas com uma empresa para acesso

- Para vincular uma pessoa (Física ou Jurídica) para acessar uma Empresa, essa pessoa deve se cadastrar no sistema NFSE caso ainda não tenha um cadastro, e após, realizar os passos a seguir:

#### PASSO 1

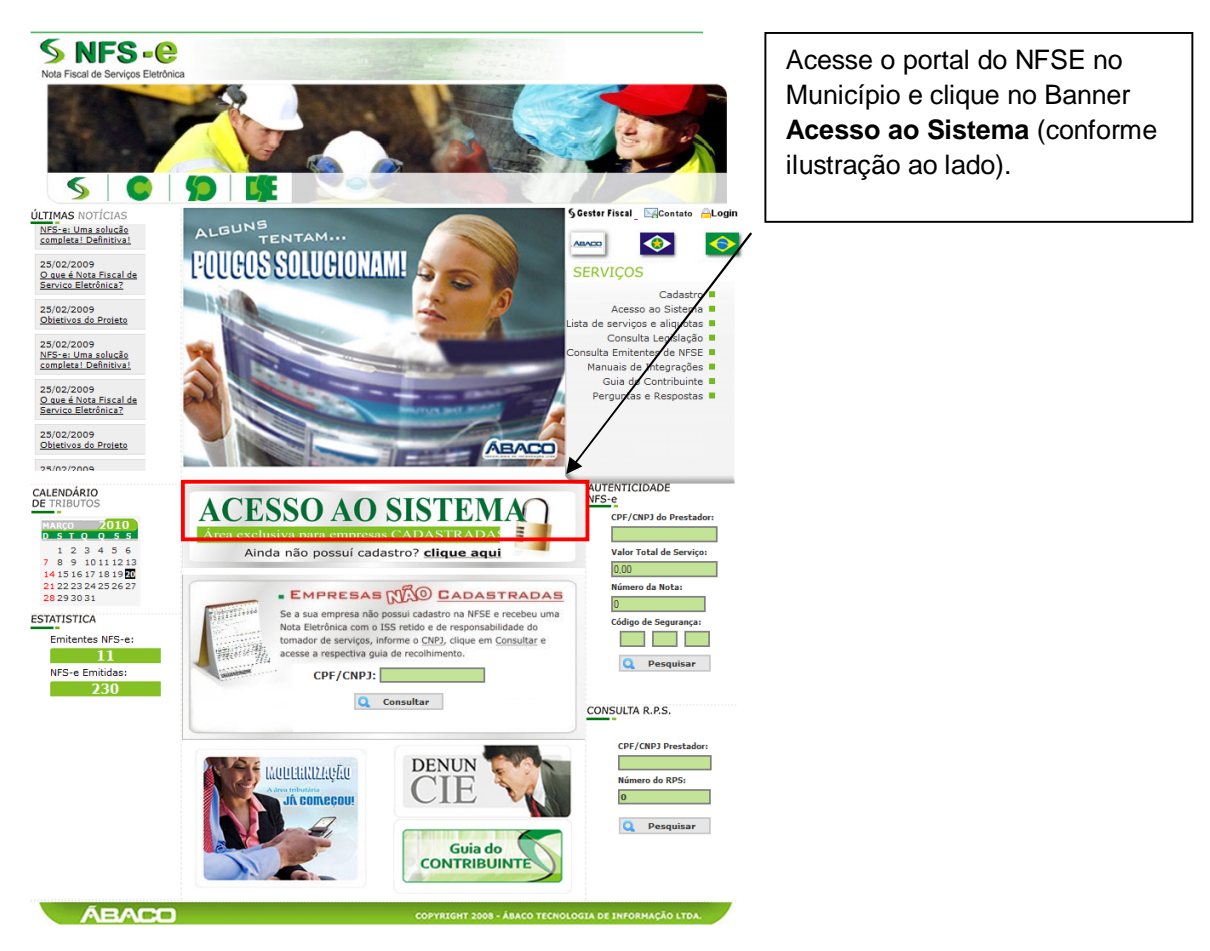

## PASSO 2

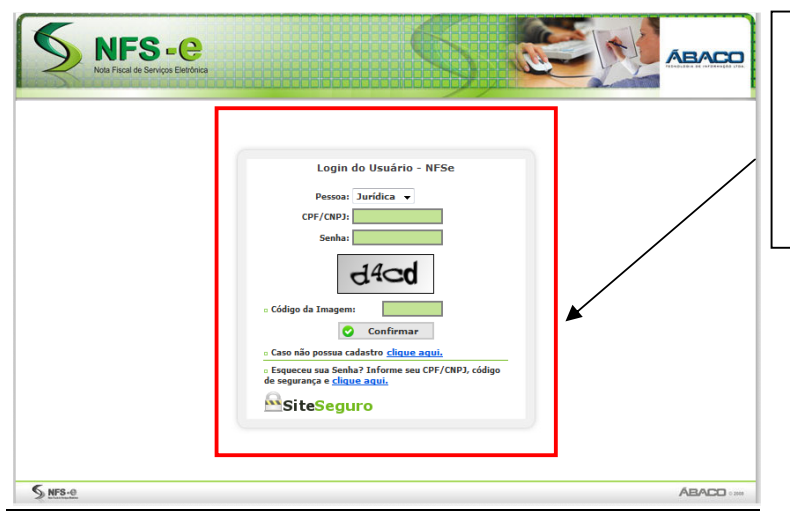

## Em pessoa escolha: Jurídica

Preencha o seu CNPJ, a sua senha, o código de segurança gerado na imagem e clique no botão **Confirmar**.

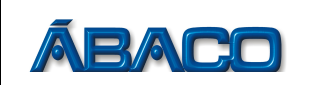

# PASSO 3

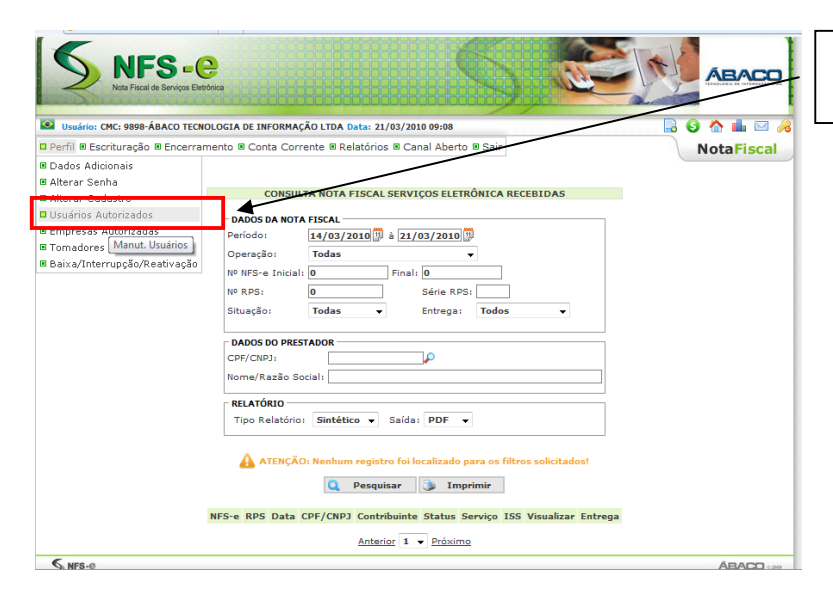

Acesse o menu: Perfil → Usuários Autorizados

# PASSO 4

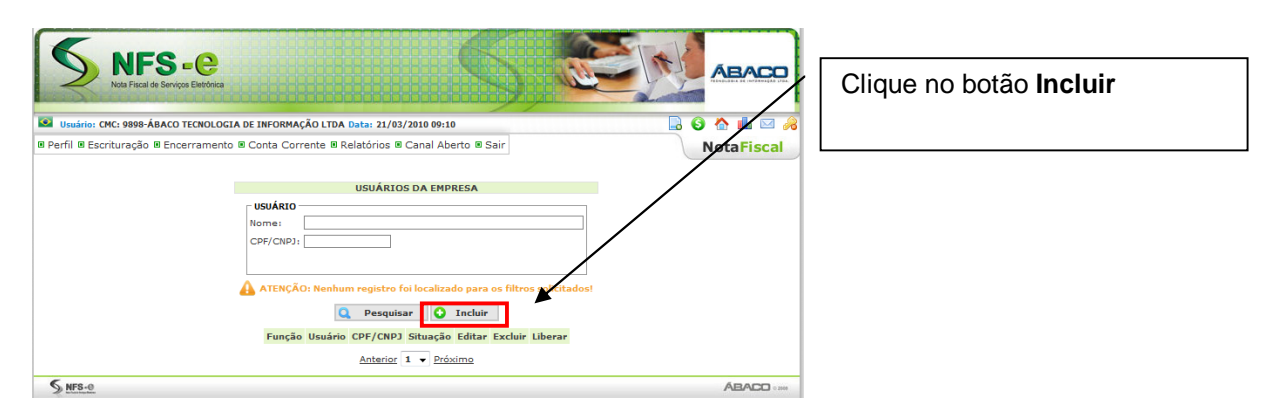

# PASSO 5

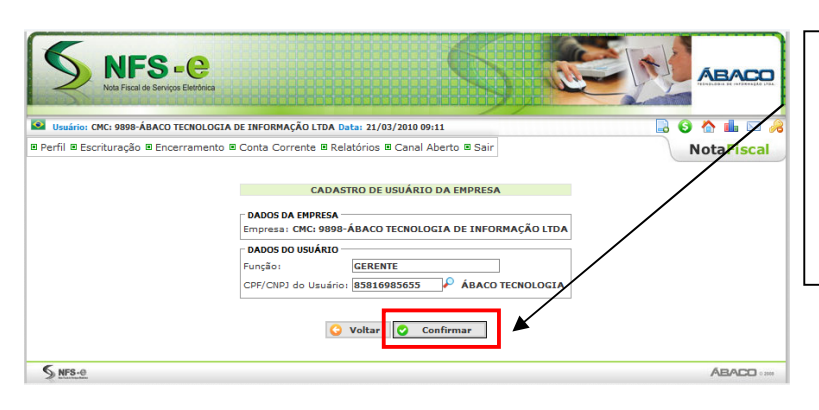

Preencha a função do usuário, insira o CPF/CNPJ do mesmo e clique em **Confirmar** *IMPORTANTE:* o usuário a ser vinculado terá antes que estar cadastrado no sistema NFSE.

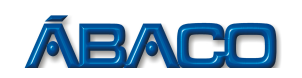

## PASSO 6

|                                  | DIREITO                                                   | S DE ACES         | SO DO USUAI | RIO     |        |          |
|----------------------------------|-----------------------------------------------------------|-------------------|-------------|---------|--------|----------|
|                                  | EMPRESA<br>Empresa: 8-ÁBACO TECNOLOGIA DE INFORMAÇÃO LTDA |                   |             |         |        |          |
|                                  | DADOS DO USUÁRIO                                          | )                 |             |         |        |          |
|                                  | Função:                                                   | GER               | ENTE        |         |        |          |
|                                  | Usuário:                                                  | 263               | 1ÁBACO TEC  | NOLOGIA |        |          |
|                                  |                                                           | suario: 858       | .109.850-55 |         |        |          |
| Marcar Todos Desmarca            | r Todos                                                   |                   | commar      |         |        |          |
| Descrição                        | 1 10005                                                   | Objeto            |             | Тіро    | Acessa | Inicial  |
| 1 Perfil                         |                                                           | mn30              |             | Menu    |        |          |
| 1.1 Dados Adicionais             |                                                           | hwmcontro         | :mc         | Tela    |        |          |
| 1.2 Alterar Senha                |                                                           | hwmalterarsenha   |             | Tela    |        |          |
| 1.3 Alterar Cadastro             |                                                           | hwmcontribpro     |             | Tela    |        |          |
| 1.4 Usuários Autorizados         |                                                           | hwmuseemp         |             | Tela    |        |          |
| 1.5 Empresas Autorizadas         |                                                           | hwcminhasempresas |             | Tela    |        |          |
| 1.6 Tomadores Habituais          |                                                           | hwmtomadoreshab   |             | Tela    |        |          |
| 1.7 Baixa/Interrupção/Reativação |                                                           | hwmcontribstatus  |             | Tela    |        |          |
| 2 Escrituração                   |                                                           | escrituração      |             | Menu    |        |          |
| 2.1 A.I.D.F.                     |                                                           | mn402             |             | Menu    |        |          |
| 2.1.1 AIDF para NFSE             |                                                           | hwcregaidfnota    |             | Tela    |        |          |
| 2.1.2 AIDF para RPS              |                                                           | hwcreqaidf        |             | Tela    |        |          |
| 2.2 Declarações                  |                                                           | mn0               |             | Menu    |        |          |
| 2.2.1 Notas Recebidas            |                                                           | hwmconnotrec      |             | Tela    |        |          |
| 2.2.2 Notas Emitidas             |                                                           | hwmdeclaradocemi1 |             | Tela    |        |          |
| 2.2.3 Consultas                  |                                                           | consultas         |             | Menu    |        |          |
| 2.2.3.1 Documentos Declarados    |                                                           | hwcdocdeclarados  |             | Tela    |        |          |
| 2.4 Nota Fiscal                  |                                                           | mn31              |             | Menu    |        |          |
| 2.4.1 Emissão de NFSE            |                                                           | hwmemitenfse1     |             | Tela    |        |          |
| 2.4.2 Enviar Arquivos de RPS     |                                                           | hwmreceberrps     |             | Tela    |        |          |
| 2.4.3 Consultas                  |                                                           | mn316             |             | Menu    | _      | _        |
| 2.4.3.1 Notas Recebidas          |                                                           | hwmconnotfisrec   |             | Tela    |        |          |
|                                  |                                                           | hwmconnotfisemi   |             | Tela    | V      |          |
| 2.4.3.3 Autenticidade            |                                                           | hwcconsautenti    |             | Tela    |        |          |
| 2.4.3.4 Calendario               |                                                           | hwccalendariontse |             | Tela    |        |          |
| 2.4.3.5 Log dos Arquivo          | humloada                                                  | ,<br>dara         | Tela        |         |        |          |
| 3 Encerramento                   |                                                           | encerramento      |             | Menu    |        | 1        |
| 3.1 Movimentação Mensal          |                                                           | hwmovme           | nsal        | Tela    |        |          |
| 3.2 Movimentação Mensal - R      | etenção                                                   | hwmmovn           | nenret      | Tela    |        |          |
| -3.3 Livro Fiscal                |                                                           | hwreinfperiodo    |             | Tela    | Z      |          |
| 3.4 Livro Fiscal - Retenção      |                                                           | hwlivfiscretencao |             | Tela    |        |          |
| 4 Conta Corrente                 |                                                           | mn27              |             | Menu    |        |          |
| -4.1 Extrato de ISSQN            |                                                           | hwmconta          | corrente    | Tela    |        | <b>V</b> |
| 4.2 Emissão de Guias             | uias                                                      |                   | hwmguiarec  |         |        |          |
| 5 Relatórios                     |                                                           | mn29              |             | Menu    | /      |          |
| 5.1 Relatórios Mensais           |                                                           | hwrelatorios      |             | Telz    |        |          |
| 6 Canal Aberto                   |                                                           | mn35              |             | Menu    |        |          |
| 6.1 Fale Conosco                 |                                                           | hwmconfal         | econosco    | Tela    |        |          |
| -6.2 Denuncie Aqui               |                                                           | hwmcadde          | nuncia      | Tela    | V      |          |
| 6.3 Mensagens                    |                                                           | hwmcontri         | bmsg        | Tela    |        |          |
|                                  | 🕓 Vo                                                      | ltar 📀            | Confirmar   |         |        |          |

Neste momento o Gestor da Empresa deverá verificar quais serão as Funcionalidades que este funcionário cadastrado irá acessar. Basta marcar o campo da coluna **Acessa** no menu desejado para habilitá-lo para o funcionário.

**Importante:** A coluna **Inicial** é a marcação para a Tela Inicial deste funcionário, no momento em que ele tentar acessar a empresa. Sendo assim, ela é obrigatória e só poderá ser marcada 1 (uma) opção.

Após a definição das funcionalidades liberadas para este funcionário, clique no botão **Confirmar.** 

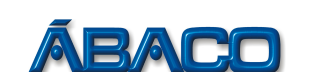

# PASSO 7

| NFS-@<br>Note Fiscal de Serviços Elertónica |                                                                                                    |             |
|---------------------------------------------|----------------------------------------------------------------------------------------------------|-------------|
| Usuário: CMC: 9898-ÁBACO TECNOLO            | SIA DE INFORMAÇÃO LTDA Data: 21/03/2010 09:14                                                                                           | 🔜 🔕 🏠 🏜 🖂 🔏 |
| Perfil  Escrituração  Encerramen            | to 🖩 Conta Corrente 🖩 Relatórios 🖩 Canal Aberto 🖷 Sair                                                                                  | NotaFiscal  |
|                                             |                                                                                                    |             |
|                                             | USUARIOS DA EMPRESA                                                                                                    |             |
|                                             | USARU       Nome:       CPF/CNP3:                                                                                                    |             |
|                                             | Q Pesquisar Q Incluir                                                                                                    |             |
| F                                           | unção Usuário CPF/CNPJ Situação Editar Excluir Liberar<br>ERENTE ÁBACO TECNOLOGIA 858.169.856-55 Liberado <table-cell> 🗶 🔇</table-cell> | *           |
|                                             | Anterior 1 V Próximo                                                                                                    |             |
| S NFS-0                                     |                                                                                                    |             |

Pronto, o funcionário cadastrado já poderá acessar as funcionalidades liberadas pela empresa. *IMPORTANTE:* o funcionário cadastrado ao se logar como usuário terá que assumir o perfil liberado pela empresa clicando no nome da empresa em "Empresas Autorizadas".

Menu funcionário cadastrado: Perfil → Empresas Autorizadas